## 連結銀行(合作金庫銀行)

一、請確認已申請【合作金庫銀行】行動銀行,並於 APP Store 或
 是 Google Play 商店下載【合作金庫銀行】APP。

| Search                                             |                                 |                          |      |
|----------------------------------------------------|---------------------------------|--------------------------|------|
| G                                                  | <b>合作金</b><br>Taiwan Co<br>Bank | <b>庫銀行</b><br>poperative |      |
|                                                    | OPEN                            |                          | Û    |
| 4.3K RATINGS                                       | AGE                             | CHART                    | D    |
| 3.2                                                | 4+                              | <sup>No</sup> 23         |      |
| ****                                               | Years Old                       | Finance                  | Taiv |
| What's No                                          | ew Ve                           | ersion Histo             | ory  |
| Version 3.19.0                                     | 0122                            | 4mo a                    | go   |
| 本次新增功能如下:<br>1.新增手機門號轉帳功能。<br>2.新增推播訊息夾功能。    more |                                 |                          |      |
| Preview                                            |                                 |                          |      |
| <b></b>                                            | Skip →                          | <u>6</u> -1              |      |

**APP Store** 

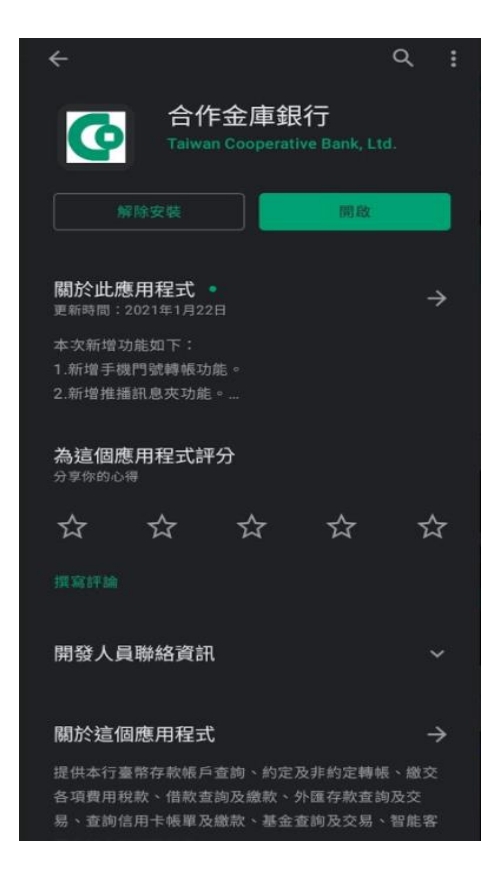

Google Play 商店

- 二、【合作金庫銀行】APP 設定快速登入及綁定行動裝置(手機)
  - (一) 如已申請網路銀行並安裝【合作金庫銀行】APP,且可以快 速登入方式(圖形鎖、指紋、臉部)登入者,屬已完成綁定。
  - (二)如非屬上述,且有<u>重新下載、更換手機或未設定快速登入</u> <u>者</u>,請依下列步驟將【合作金庫銀行】APP 設定快速登入 並綁定行動裝置(手機)。
    - 1. 登入合作金庫銀行 App,並選擇【快速登入/交易設 定】

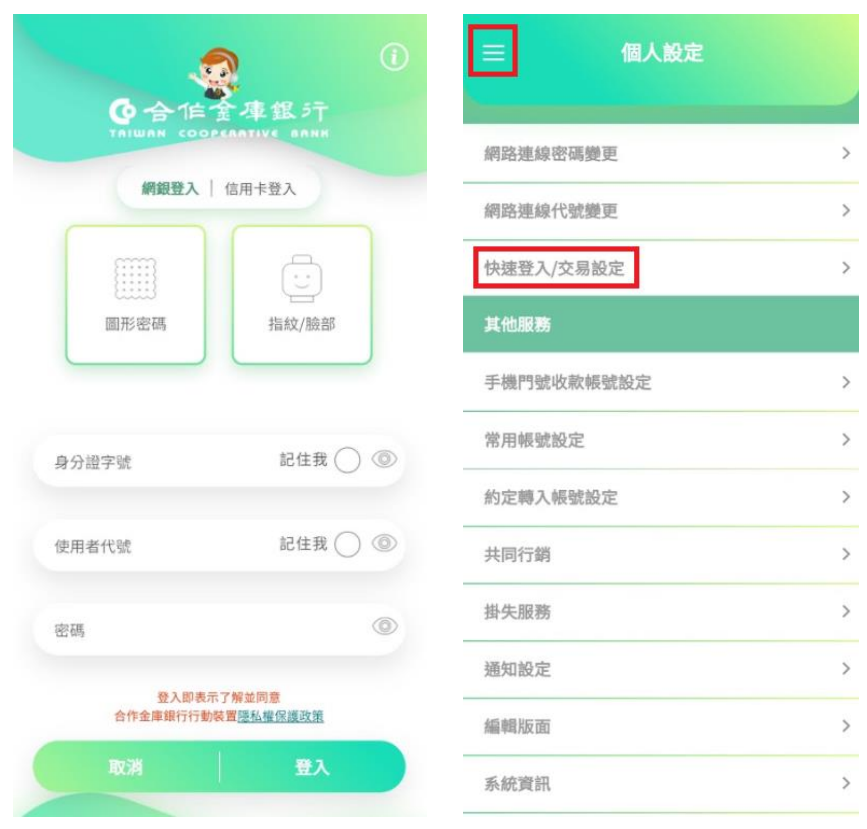

點選欲使用的快速登入模式(圖形鎖、指紋、臉部),並
 同意對應的同意書。(注意:快速登入僅能於單一手機
 裝置設定,如更換裝置則會以最後一支行動裝置為主)

| <b>く</b> 快速登入/交易設定                                                                                                    | <b>く</b> 快速登入/交易設定                                                                                                    |
|----------------------------------------------------------------------------------------------------|----------------------------------------------------------------------------------------------------|
| 指紋/臉部                                                                                                    | 1.同意事項                                                                                                    |
| 快速登入                                                                                                    | 快速登入及裝置綁定服務條款                                                                                                    |
| 台灣Pay交易                                                                                                    | 存戶同意啟用快速登入及裝置绑定服務,請詳閱<br>以下約定事項,如您已經完全了解並同意遵守,<br>續句週回帝條點                                                                                                    |
| 圖形密碼                                                                                                    | 1. 我回意與合作金庫銀行約定以本裝置作為绑定設                                                                                                    |
| 快速登入                                                                                                    | 備用於身分確認金入古作金庫銀行APP。<br>2 每台裝置僅接受一位変后進行設定,日每位変后                                                                                                    |
| 台灣Pay交易                                                                                                    | 在14世界的使用安全,圆形/指纹/脱部辨識快速<br>及3.為保障您的使用安全,圆形/指紋/脱部辨識快速                                                                                                    |
| 提醒您                                                                                                    | 立入靖缺素訂建立-X,將強迫以採密時立入,如<br>需繼續使用本服務,請重新完成「快速登入」設<br>空。                                                                                                    |
| <ol> <li>若您開啟快速登入功能,即可使用指紋/臉部/圖<br/>形密碼進行登入作業。</li> <li>若您開啟台灣Pay交易,即可使用指紋/臉部/圖<br/>形密碼進行消費扣款、繳費繳稅交易。</li> <li>每台裝置僅接受一位客戶進行設定,且每位客戶<br/>僅接受绑定一台裝置。</li> </ol> | <ul> <li>4. 裝置绑定暨快速登入服務設定後一年內有效,属<br/>期系統將自動終止「快速登入」服務,如需繼續<br/>使用本服務,請重新完成「快速登入」設定。</li> <li>5. 指紋/臉部辨識為個人獨特且不可變更性,請謹<br/>慎設定及使用,並保管您的行動裝置。請勿將圖<br/>形密碼使他人知悉,亦勿將裝置指紋/脸部辨識<br/>功能設定他人之指紋/臉部,風化您設定之圖形<br/>辨識、指紋辨識、臉部辨識進行登入或交易,均<br/>2個回您本人類為。</li> </ul> |
|                                                                                                    | <ol> <li>如欲開啟合庫E Pay快速交易服務,請另行啟用<br/>合庫E Pay快速交易設定。</li> </ol>                                                                                                    |

- 若因自身手機瑕疵導致辨識錯誤或裝置遺失所造 成之損害責任,客戶願自行負擔責任。
- 8. 存戶同意本約定事項如有未盡事宜均依貴行有關

 依照快速登入方式進行設定(以圖形碼為例),即可同時 完成裝置綁定。

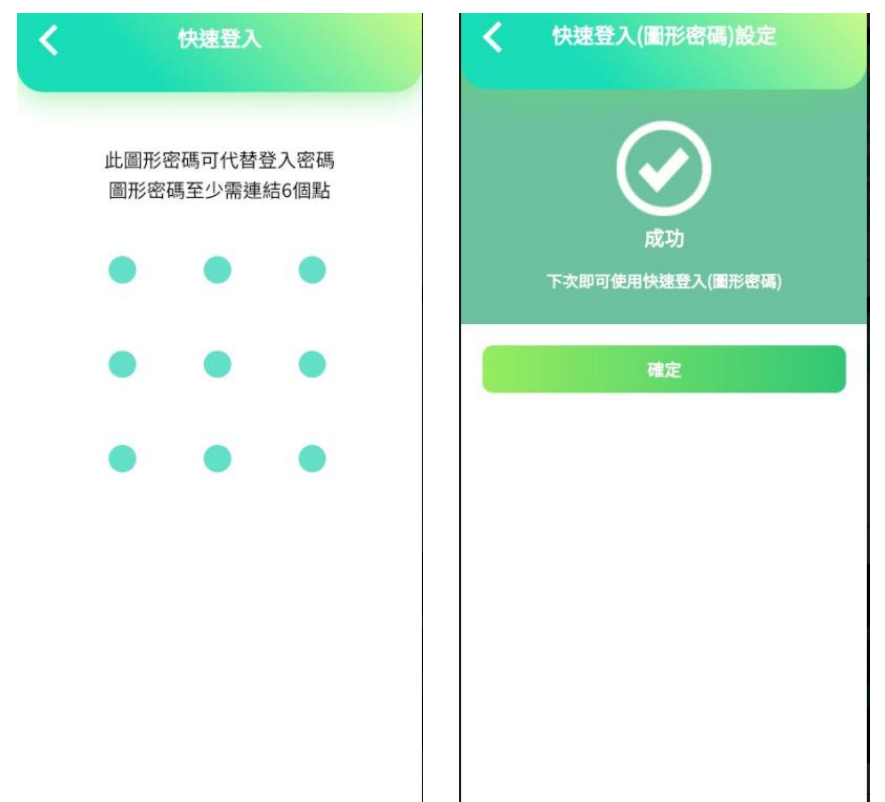

## 三、透過集保 e 存摺連結合作金庫銀行帳戶

(一)開啟集保 e 手掌握 APP

| 登入集保 e 存摺            | 登入集保 e 存摺                         |  |  |  |
|----------------------|-----------------------------------|--|--|--|
| → 快速登入 → 一般登入        | → 快速登入 → 一般登入                     |  |  |  |
| 身分證字號:H123****50     | 身分證字號:H123****50                  |  |  |  |
|                      | * 登入密碼 ①<br>請輸入登入密碼               |  |  |  |
|                      | 忘記密碼                              |  |  |  |
|                      |                                   |  |  |  |
|                      | 登入                                |  |  |  |
|                      | 切換使用者                             |  |  |  |
| 使用一般密碼登入<br>版本 2.7.0 | 第一次使用嗎?請點我<br><sup>版本 2.7.0</sup> |  |  |  |

(二)可透過下列2個路徑,連結合作金庫

1. 點選「開始連結銀行」→開啟「連結銀行」頁

| 我的資產                         | く<br>連結銀行                                                                 |
|------------------------------|---------------------------------------------------------------------------|
| 完成銀行連結即可在集保e存摺查閱您的最          | 006 合作金庫銀行 🗸                                                              |
| 新銀行資訊<br>開始連結銀行              | <ul> <li>您即將離開集保e存摺,並前往合庫銀行進行<br/>身分驗證,以完成連結銀行帳戶,請確認下列<br/>事項。</li> </ul> |
| 招去资产 <sub>基金资产</sub>         | <ul> <li>請確認已安裝使用「合作金庫銀行」APP服務,並更新至最新版本。</li> </ul>                       |
|                              | <ul> <li>服務範圍:查詢臺外常活存存款和定存存款之<br/>餘額及交易明細(近3個月)。</li> </ul>               |
| 106/03/27 09:33 更新 🕧<br>普通溶產 | <ul> <li>跳轉後的相關操作皆屬銀行,有任何問題請洽<br/>合作金庫銀行。</li> </ul>                      |
|                              | <ul> <li>為確認您的身分,集保e存摺將提供您的身分<br/>證字號予合作金庫銀行核對。</li> </ul>                |
| TWD<br>2,863,300 • 台積電 42%   | <ul> <li>當您完成連結銀行後,爾後每次登入,您可於<br/>集保e存摺手動更新銀行資訊。</li> </ul>               |
| ● 2337<br>● 微星   11%         | □ 透過集保e存摺連結銀行辦理開放銀行第二<br>階段服務契約                                           |
| 查看庫存分佈                       | 我同意                                                                       |
|                              | 不同意                                                                       |

## 2. 點選「查看/管理 銀行資訊」→右上角「+」→開啟「連

結銀行」頁

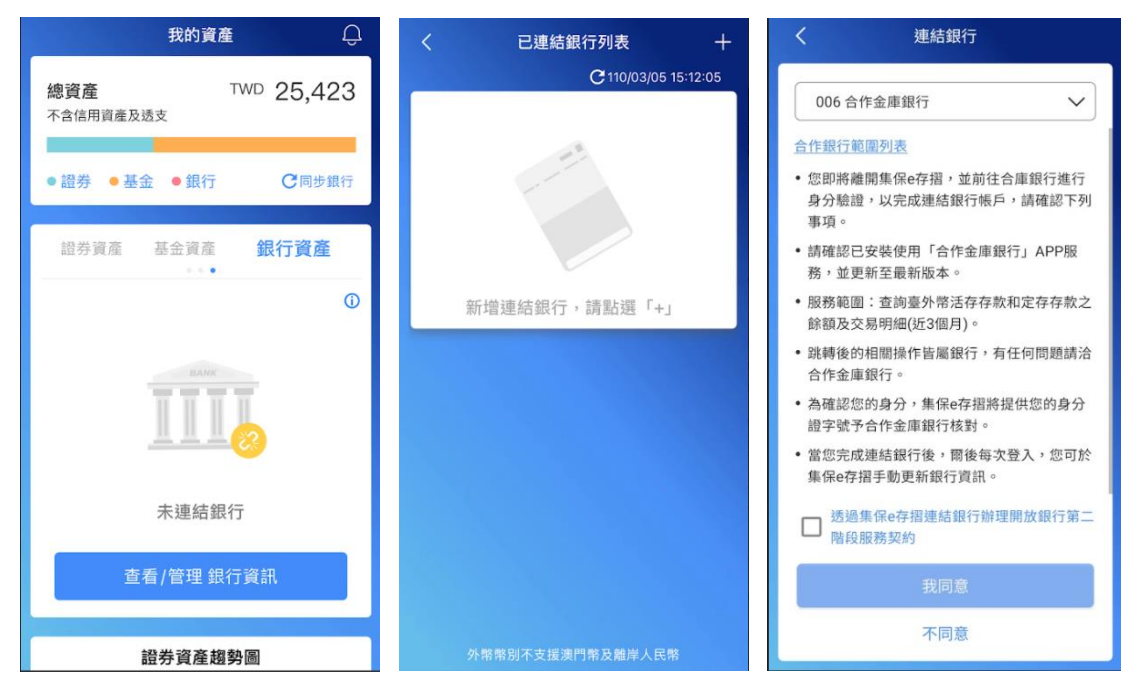

(三)選擇合作金庫銀行,閱讀服務契約並勾選後,並點選「我同

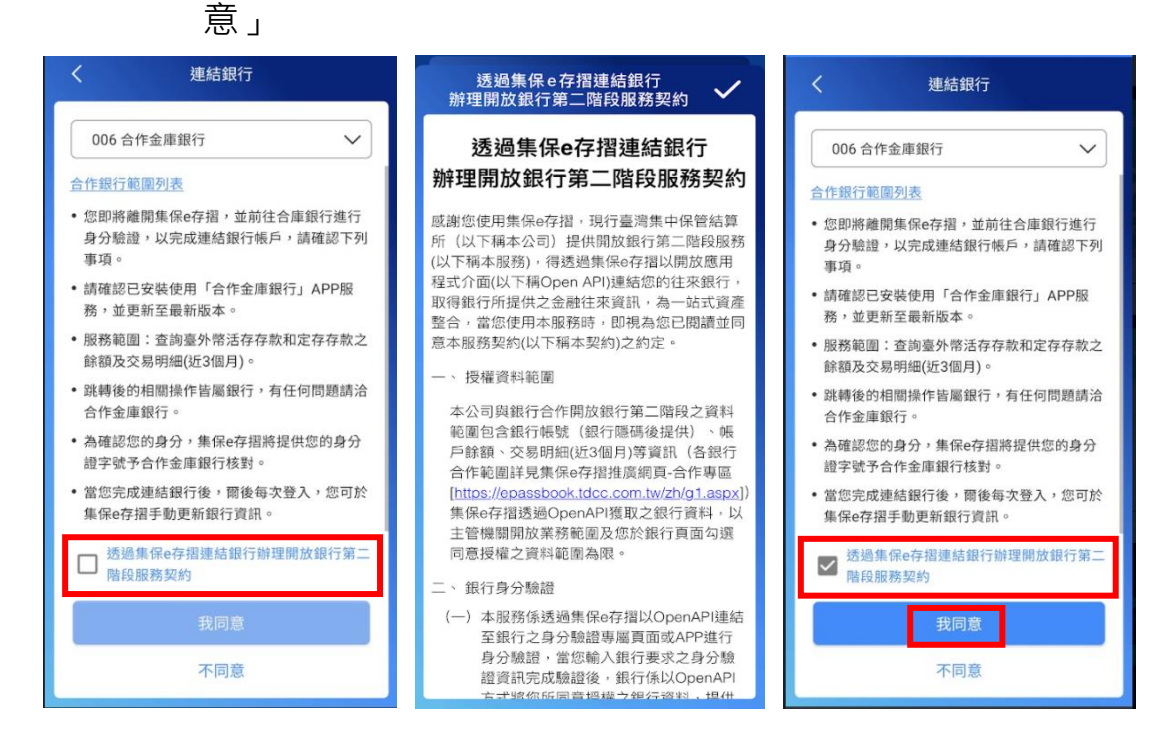

(四)自動帶起合作金庫銀行之跳轉頁面,自動跳轉起行動銀行

App 之快速登入頁面。

| ☆ | 🔒 openapi.tct | o-bank.com.tw                | C  | < |              | 快速登入             |              |
|---|---------------|------------------------------|----|---|--------------|------------------|--------------|
|   | 銀行            | 驗證                           |    |   |              |                  |              |
|   | 您正            | 前往                           |    |   | 此圖形密<br>圖形密码 | 容碼可代替3<br>馬至少需連續 | 登入密碼<br>結6個點 |
|   |               | 全年銀河<br>Popenative Ban<br>驗證 |    |   | ٠            | •                | •            |
|   | ¢             | • 🤝                          |    |   | •            | •                | ٠            |
|   | 請確認是否下載台      | 合作金庫銀行A                      | PP |   | •            | •                | •            |
|   | 繼續前           | 往APP                         |    |   |              |                  |              |
|   |               |                              |    |   |              |                  |              |
|   |               |                              |    |   |              |                  |              |
| < | > @           | ¢ 0                          | -  |   |              |                  |              |

(五)完成輸入後,如驗證通過即會盡速授權資料頁。

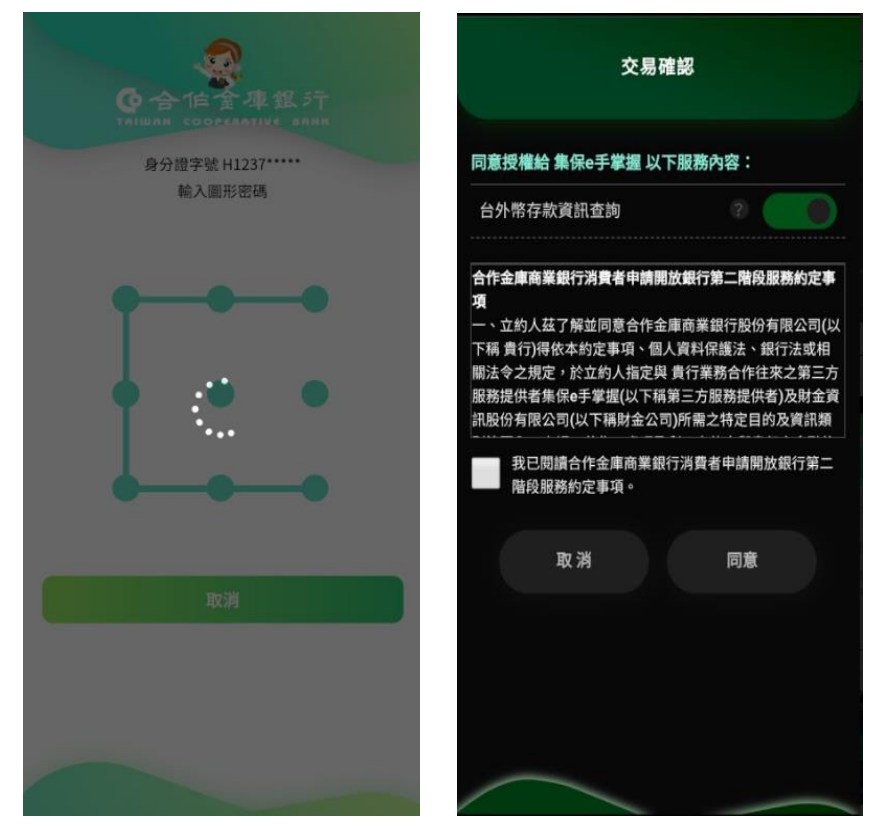

(六)點選同意後,自動帶回集保 e 手掌握 App,並呈現對應的 授權期間及資料項目,並可查詢對應的餘額及交易明細。

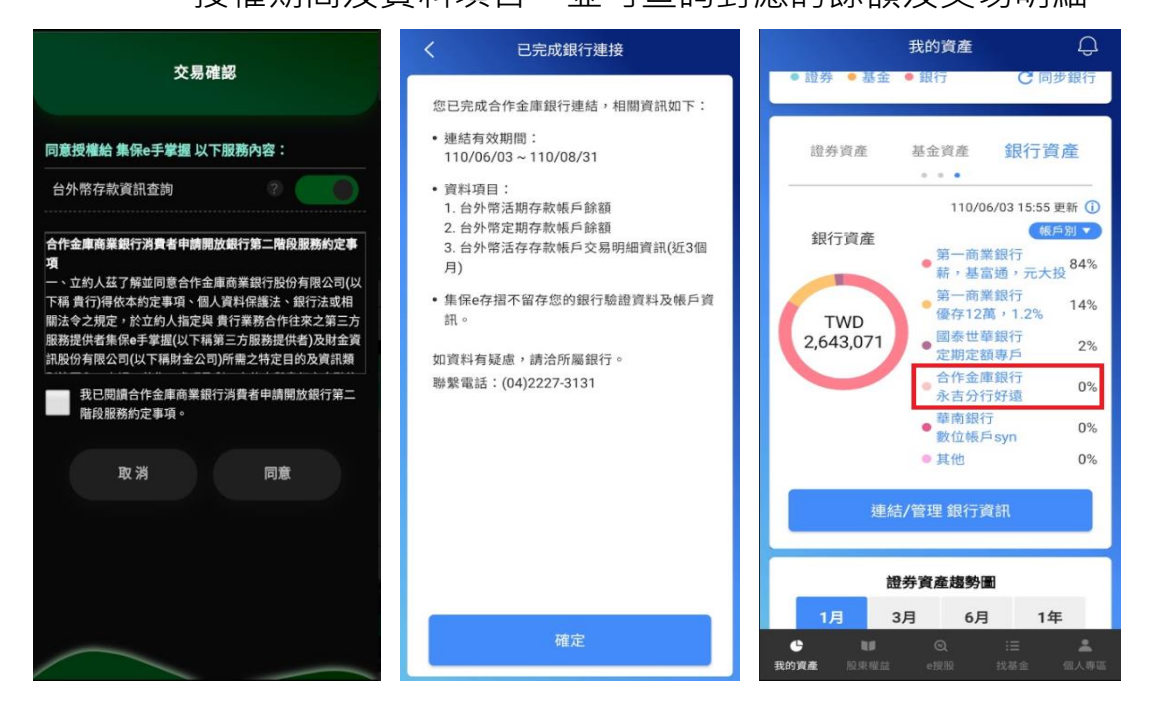